Подробная инструкция по получению муниципальной услуги «Включение в список граждан, имеющих право быть принятыми в члены жилищностроительных кооперативов, создаваемых в целях обеспечения жильем граждан в соответствии с Федеральными законами от 24 июля 2008 года № 161-ФЗ «О содействии развитию жилищного строительства» (с последующими изменениями) и от 25 октября 2001 года № 137-ФЗ «О введении в действие Земельного кодекса Российской Федерации» (с последующими изменениями)» в электронном виде

## Подготовительный этап

При получении муниципальной услуги Вы должны подтвердить Вашу личность на Портале государственных и муниципальных услуг (функций) Вологодской области (Портал). Для этого Вам необходимо иметь учетную запись в Единой системе идентификации и аутентификации (ЕСИА).

Если вы не имеете учетной записи в ЕСИА, необходимо пройти регистрацию:

- Ссылка на краткое руководство пользователя:
  - o <u>http://uslugi.vologda-</u>

portal.ru/media/instructions/esia.jpg

- Ссылка на подробное руководство пользователя:
  - o http://uslugi.vologda-portal.ru/media/instructions/esia.pdf

Для оформления заявления на оказание данной услуги Вам понадобятся следующие электронные копии документов:

– документа, удостоверяющего личность заявителя, являющегося физическим лицом (индивидуальным предпринимателем), либо личность представителя; документа, удостоверяющего полномочия представителя в случае обращения представителя заявителя;

– копии документов, удостоверяющих личности совершеннолетних членов семьи заявителя (паспорт или иной документ, заменяющий паспорт (военный билет, временное удостоверение личности гражданина, выдаваемое взамен военного билета, временное удостоверение личности гражданина Российской Федерации, выдаваемое на период оформления паспорта);

– судебное решение о признании членом семьи (в целях подтверждения факта наличия семейных отношений);

– копии правоустанавливающих документов на жилые помещения и земельные участки, находящиеся в собственности заявителя и членов его семьи, права на которые не зарегистрированы в Едином государственном реестре недвижимости (для лиц, не состоящих на учете в качестве нуждающихся в жилых помещениях, предоставляемых по договорам социального найма);

– документ, подтверждающий наличие у заявителя тяжелой формы хронического заболевания, при которой совместное проживание с ним в одной квартире невозможно (для лиц, не состоящих на учете в качестве нуждающихся в жилых помещениях, предоставляемых по договорам социального найма, и страдающих тяжелой формой хронического заболевания, при которой совместное проживание с ними в одной квартире невозможно);

– справку с места работы для граждан, указанную в подпунктах 1.2.1, 1.2.2 административного регламента, выданную не ранее чем за пятнадцать рабочих дней до

даты поступления заявления заявителя в Уполномоченный орган, подтверждающую, что на дату выдачи справки он является работником учреждений, с указанием стажа работы по специальности;

– копии свидетельств о рождении детей, выданные консульским учреждением Российской Федерации за пределами территории Российской Федерации, если ребенок родился на территории иностранного государства, а в случаях, когда регистрация рождения ребенка произведена компетентным органом иностранного государства:

– документ, подтверждающий факт рождения и регистрации ребенка, выданный и удостоверенный штампом "апостиль" компетентным органом иностранного государства, с удостоверенным в установленном законодательством Российской Федерации порядке переводом на русский язык - если ребенок родился на территории иностранного государства - участника Конвенции, отменяющей требование легализации иностранных официальных документов, заключенной в Гааге 5 октября 1961 года (далее - Конвенция);

– документ, подтверждающий факт рождения и регистрации ребенка, выданный компетентным органом иностранного государства, переведенный на русский язык и легализованный консульским учреждением Российской Федерации за пределами территории Российской Федерации, - если ребенок родился на территории иностранного государства, не являющегося участником Конвенции;

– документ, подтверждающий факт рождения и регистрации ребенка, выданный компетентным органом иностранного государства, переведенный на русский язык и скрепленный гербовой печатью, - если ребенок родился на территории иностранного государства, являющегося участником Конвенции о правовой помощи и правовых отношениях по гражданским, семейным и уголовным делам, заключенной в городе Минске 22 января 1993 года;

– согласие на обработку персональных данных дееспособных членов семьи.

Заявитель (представитель заявителя) вправе по своему усмотрению представить:

– копии свидетельств о рождении детей, указанных в заявлении в качестве членов семьи заявителя (для лиц, имеющих детей), выданные органами ЗАГС;

- копию свидетельства о браке (для лиц, состоящих в браке);

– документы, подтверждающие регистрацию заявителя и лиц, указанных в заявлении в качестве членов его семьи, по месту жительства;

– копию удостоверения многодетной семьи (для заявителей, имеющих трех и более детей);

– выписку из Единого государственного реестра недвижимости о наличии (отсутствии) у заявителя и всех членов его семьи жилых помещений и земельных участков на праве собственности или аренды;

– сведения о принятии заявителя на учет в качестве нуждающегося в жилых помещениях, предоставляемых по договорам социального найма (за исключением заявителей, указанных в подпункте 1.2.2 административного регламента, признанных в составе молодой семьи участниками основного мероприятия «Обеспечение жильем молодых семей» государственной программы Российской Федерации «Обеспечение доступным и комфортным жильем и коммунальными услугами граждан Российской Федерации», утвержденной постановлением Правительства Российской Федерации от 30 декабря 2017 года № 1710;

– сведения органа местного самоуправления о признании молодой семьи участником основного мероприятия «Обеспечение жильем молодых семей» государственной программы Российской Федерации «Обеспечение доступным и комфортным жильем и коммунальными услугами граждан Российской Федерации»,

утвержденной постановлением Правительства Российской Федерации от 30 декабря 2017 года № 1710 (для заявителей, не состоящих на учете в качестве нуждающихся в жилых помещениях, предоставляемых по договорам социального найма);

– документы о наличии (отсутствии) занимаемых жилых помещений по договорам социального найма, договорам найма жилых помещений жилищного фонда социального использования у заявителя и членов его семьи (для лиц, не состоящих на учете в качестве нуждающихся в жилых помещениях, предоставляемых по договорам социального найма);

– заключение межведомственной комиссии, составленное в соответствии с постановлением Правительства Российской Федерации от 28 января 2006 года № 47 «Об утверждении Положения о признании помещения жилым помещением, жилого помещения непригодным для проживания, многоквартирного дома аварийным и подлежащим сносу или реконструкции, садового дома жилым домом и жилого дома садовым домом» (для лиц, проживающих в помещениях, не отвечающих установленным для жилых помещений требованиям).

### Шаг 1. Авторизация личности на портале

Запустите на компьютере браузер и введите в адресной строке <u>https://gosuslugi35.ru/</u>. После этого нажмите ссылку «Войти» в верхней правой части страницы (см. Рис. 1).

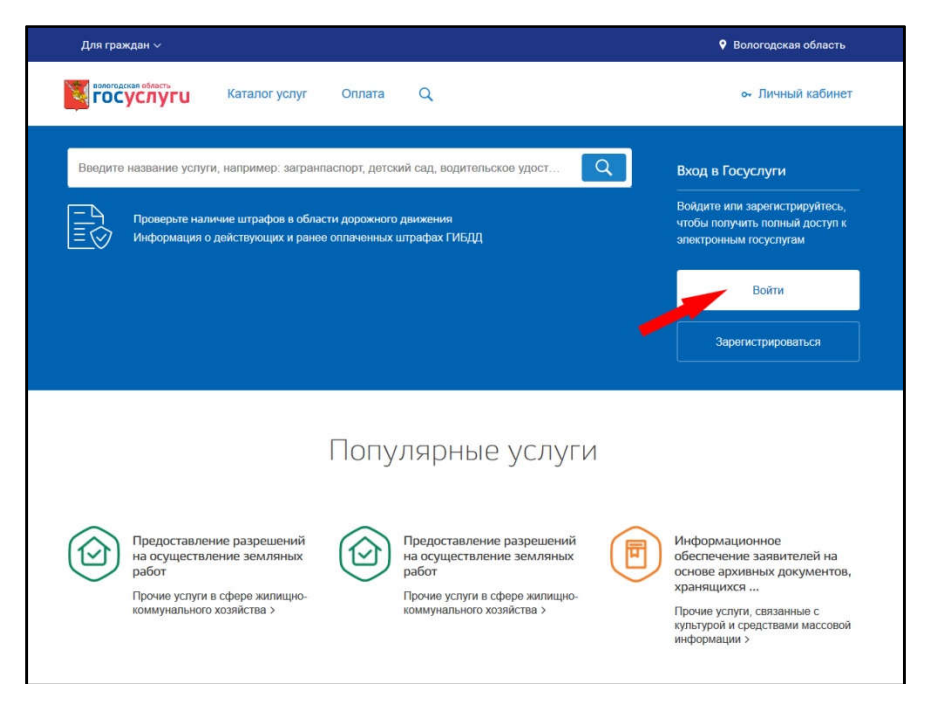

Рис. 1. Ссылка «Войти» на главной странице Портала

В открывшемся окне введите номер мобильного телефона (или адрес электронной почты), пароль и нажмите кнопку «Войти» (см. Рис. 2).

| элект          | Доступ к с<br>ронного п | ервисам<br>равительства |        |
|----------------|-------------------------|-------------------------|--------|
|                | Bx                      | ЭД                      |        |
| Мобильны       | й телефо                | н или почта             |        |
| Пароль         |                         |                         |        |
|                | Вой                     | ти                      |        |
| Чужой комп     | пыотер                  | Восстановить и          | пароль |
| Зарепистрируйт | есь для пол             | ного доступа к сеј      | рвисаь |
| Dun a measure  | 0.0000                  | DOUTDOUDUR COL          |        |

Рис. 2. Вход через ЕСИА с помощью номера мобильного телефона или адреса электронной почты

Также можно войти с помощью страхового номера индивидуального лицевого счета (СНИЛС). Для этого перейдите на вкладку «СНИЛС» (см. Рис. 3). В открывшейся форме введите номер СНИЛС <u>и пароль, нажмите кнопку</u> «Войти» (см. Рис. 4).

| Телефон или почта | снилс | - |
|-------------------|-------|---|
| СНИЛС             |       |   |
| Пароль            |       |   |
| Уужой компьютер   |       |   |
| Войти             |       |   |
| Я не знаю па      | роль  |   |

Рис. 3. Выбор ссылки «Вход с помощью СНИЛС»

| Телефо | он или по | нта      | снилс |
|--------|-----------|----------|-------|
|        |           | -        |       |
| СНИЛС  |           |          |       |
| Пароль |           |          |       |
| Чужой  | компьюте  | p        |       |
|        | Boi       | іти      |       |
| 1.2    | Я не знак | о пароль | ú     |

Рис. 4. Вход через ЕСИА с помощью СНИЛС

# Шаг 2. Поиск услуги на Портале

После авторизации на портале пройдите по ссылке «Каталог услуг» (см. Рис. 5).

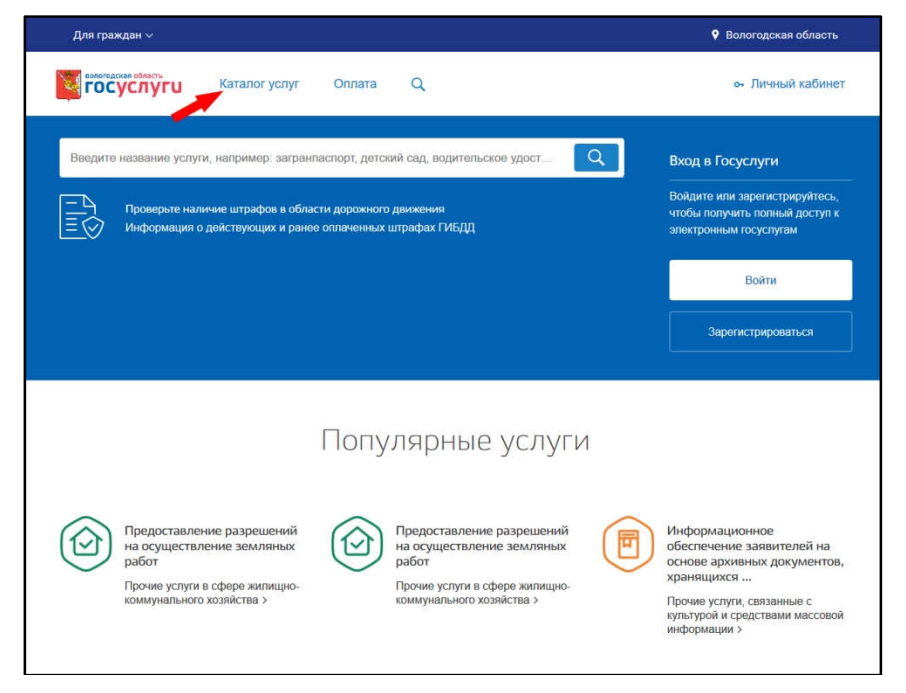

Рис. 5. «Каталог услуг» на Портале

Выберите в фильтрах уровень «Муниципальные», группу «По категориям», поставьте галочку «Только электронные услуги» (см. Рис. 6).

|                                 | Введите наименован | ние услуг |               |   |  |  |
|---------------------------------|--------------------|-----------|---------------|---|--|--|
| Муниципальные 🗸 По категориям 🗸 | Муниципальные      | ~         | По категориям | ~ |  |  |

Рис. 6. Фильтрация муниципальных услуг

В подразделе «Жилищно-коммунальное хозяйство» нажмите на кнопку «Все услуги» (см. Рис. 7).

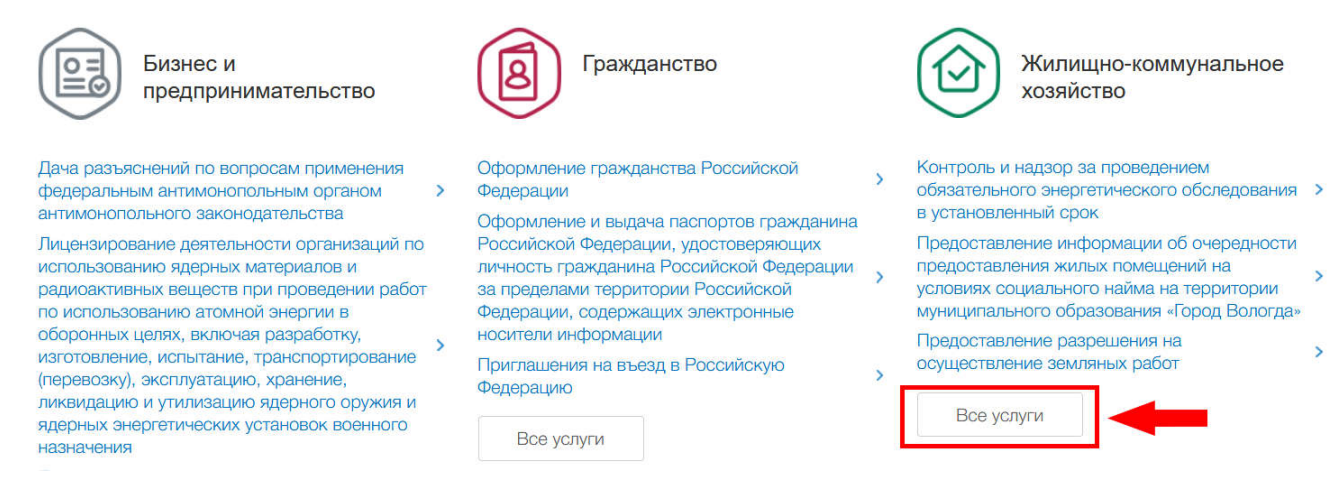

Рис. 7. Пункт «Жилищно-коммунальное хозяйство»

Выберите подраздел «Услуги». В полученном списке услуг выберите «Включение в список граждан, имеющих право быть принятыми в члены жилищно-строительных кооперативов, создаваемых в целях обеспечения жильем граждан в соответствии с Федеральными законами от 24 июля 2008 года № 161-ФЗ «О содействии развитию жилищного строительства» (с последующими изменениями) и от 25 октября 2001 года № 137-ФЗ «О введении в действие Земельного кодекса Российской Федерации» (с последующими изменениями)» (см. Рис. 8).

| Проче      | e 🕞                                                                                                    |            |                                                                                                    |
|------------|----------------------------------------------------------------------------------------------------|------------|----------------------------------------------------------------------------------------------------|
| Услуги     | 1 🔿                                                                                                    |            |                                                                                                    |
| 3          | Включение в список граждан, имеющих право быть принятыми в<br>члены жилищно-строительных кооперативов, создаваемых в<br>целях обеспечения жильем граждан в соответствии с<br>Федеральными законами от 24 июля 2008 года № 161-ФЗ"О<br>содействии развитию жилищного строительства" (с<br>последующими изменениями) и от 25 октября 2001 года № 137-<br>ФЗ "О введении в действие Земельного кодекса Российской<br>Федерации" (с последующими изменениями) | 3          | Выдача разрешений на ввод объекта в эксплуатацию                                                                                           |
| $\bigcirc$ | Выдача уведомления о соответствии (несоответствии)<br>построенных или реконструированных объектов индивидуального<br>жилищного строительства или садового дома требованиям<br>законодательства о градостроительной деятельности                                                                                                    | $\bigcirc$ | выдаче уведомления о планируемых строительстве или<br>реконструкции объекта индивидуального жилищного<br>строительства или садового дома у |
|            | Рис. 8. Выбо                                                                                                    | р усл      | туги                                                                                                    |

После нажатия на ссылку загрузится страница, содержащая общую информацию об услуге, с которой можно ознакомиться. Чтобы начать заполнение формы для отправки заявки на оказание услуги, необходимо нажать кнопку «Заказать» в правом верхнем углу формы (см. Рис. 9).

Включение в список граждан, имеющих право быть принятыми в члены жилищно-строительных кооперативов, создаваемых в целях обеспечения жильем граждан в соответствии с Федеральными законами от 24 июля 2008 года № 161-ФЗ"О содействии развитию жилищного строительства" (с последующими изменениями) и от 25 октября 2001 года № 137-ФЗ "О введении в действие Земельного кодекса Российской Федерации" (с последующими изменениями)

< Вернуться

Включение в список граждан, имеющих право быть принятыми в члены жилищно-строительных кооперативов, создаваемых в целях обеспечения жильем граждан

Услугу предоставляет Департамент имущественных отношений Администрации города Вопогды

Заказать )

Рис. 9. Кнопка «Заказать»

# Шаг 3. Оформление и отправка заявления

После нажатия кнопки «Заказать» необходимо оформить заявление. Система предложит вам варианты: «Начать заполнение заявления заново», «Использовать черновики заявлений» или «Заполнить на основе ранее сформированного заявления». Отметьте пункт «Начать заполнение заявления заново» и нажмите кнопку «Продолжить» (см. Рис. 10).

Включение в список граждан, имеющих право быть принятыми в члены жилищно-строительных кооперативов, создаваемых в целях обеспечения жильем граждан в соответствии с Федеральными законами от 24 июля 2008 года № 161-ФЗ"О содействии развитию жилищного строительства" (с последующими изменениями) и от 25 октября 2001 года № 137-ФЗ "О введении в действие Земельного кодекса Российской Федерации" (с последующими изменениями)

| 0 | Начать заполнение зая  | вления заново     |               |
|---|------------------------|-------------------|---------------|
|   | Использовать черновик  | и заявлений       |               |
|   | Заполнить на основе ра | анее сформированн | ого заявления |
|   | Вернуться к услуге     | Продолжить        | -             |

Рис. 10. Выбор способа заполнения заявления

После нажатия кнопки «Продолжить» откроется форма с полями: «Категория заявителя» и «Вы являетесь». Необходимо выбрать подходящую категорию и тип заявителя.

После окончания выбора нажмите кнопку «Далее» (см. Рис. 11).

Предоставление муниципальной услуги по включению в список граждан, имеющих право быть принятыми в члены жилищностроительных кооперативов, создаваемых в целях обеспечения жильем граждан в соответствии с Федеральными законами от 24 июля 2008 года № 161-ФЗ 'О содействии развитию жилищного строительства' (с последующими изменениями) и от 25 октября 2001 года № 137-ФЗ 'О введении в действие Земельного кодекса Российской Федерации' (с последующими изменениями)

|             | J 2                                                                             |
|-------------|---------------------------------------------------------------------------------|
| Выбор опций |                                                                                 |
|             | Категория заявителя:                                                            |
|             | Граждане, являющиеся родителями в семье, имеющей трех и более детей, при наличк |
|             | Вы являетесь:                                                                   |
|             | Заявителем                                                                      |
|             | Назад Далее                                                                     |

Рис. 11. Выбор опций

После нажатия кнопки «Далее» откроется форма для заполнения разделов данных: «Сведения о заявителе», «Сведения о представителе заявителя» (в случае, если ранее Вы указали, что являетесь представителем заявителя), «Сведения о членах семьи (совместно проживающих)», «Документы, которые являются необходимыми и обязательными для предоставления заявителем», «Документы, предоставляемые заявителем по собственной инициативе», «Согласие на обработку персональных данных дееспособных членов семьи» (см. Рис. 12). Предоставление муниципальной услуги по включению в список граждан, имеющих право быть принятыми в члены жилищно-строительных кооперативов, создаваемых в целях обеспечения жильем граждан в соответствии с Федеральными законами от 24 июля 2008 года № 161-ФЗ 'О содействии развитию жилищного строительства' (с последующими изменениями) и от 25 октября 2001 года № 137-ФЗ 'О введении в действие Земельного кодекса Российской Федерации' (с последующими изменениями)

| 100 | 10000     |        |           |          |                     |             |            |            |              |                 |                       |    |
|-----|-----------|--------|-----------|----------|---------------------|-------------|------------|------------|--------------|-----------------|-----------------------|----|
|     | пажл      | ане    | abuaion   | Neca n   | олитепами           | в семье и   | меющей т   | рех и роле | е летеи пп   | и напичии опо   | елепенных основан     | ии |
|     | pressings | an ie. | 100101000 | preezi p | opprinces is in the | o ocimbe, m | neiengen i | ben n oone | e Mereni lib | or meaning many | emericini len oonoban |    |
|     |           |        |           |          |                     |             |            |            |              |                 |                       |    |

Прошу включить меня в список граждан, имеющих право быть принятыми в члены жилищно-строительных кооперативов, создаваемых в целях обеспечения жильем граждан в соответствии с Федеральными законами от 24.07.2008 № 161-ФЗ 'О содействии развитию жилищного строительства' (с последующими изменениями) и от 25.10.2001 № 137-ФЗ 'О введении в действие Земельного кодекса Российской Федерации' (с последующими изменениями), для осуществления строительства на территории:

| <ul> <li>Населенный пункт муниципального района/городской округ</li> </ul> |    |
|----------------------------------------------------------------------------|----|
| <ul> <li>Сведения о заявителе</li> </ul>                                   |    |
| * Фамилия                                                                  |    |
| * Имя [                                                                    |    |
| * Отчество                                                                 |    |
| * Контактный телефон                                                       |    |
| Копия документа, удостоверяющего личнос                                    | гь |

Рис. 12. Сведения о заявителе

Поля, помеченные звездочкой, являются обязательными для заполнения.

Если при заполнении значения какого-либо поля оно подсветилось красным цветом или у Вас возникли трудности в заполнении значения поля, нажмите на знак вопроса, который находится справа от поля. При нажатии на знак вопроса, под полем ввода значения всплывет подсказка (см. Рис. 13).

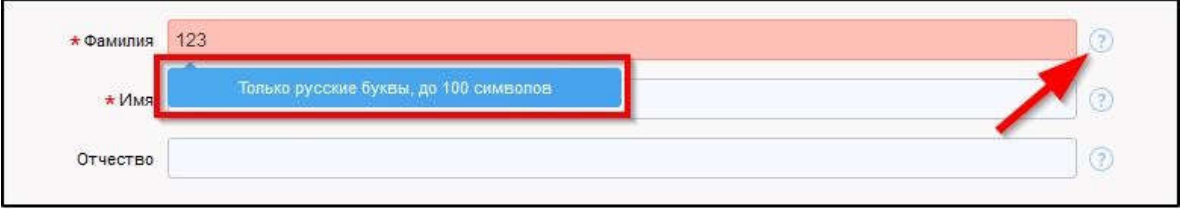

Рис. 13. Всплывающая подсказка

При нажатии на поле может появиться выпадающий список. В данном случае стоит просто выбрать один из предложенных вариантов (см. Рис. 14).

| Район                     | Не указан   |
|---------------------------|-------------|
|                           | Не указан   |
| муниципальное образование | Указать     |
| Городской район           | Не указан   |
| Сельсовет                 | Не указан 🗸 |

Рис. 14. Выпадающий список

Для прикрепления электронных копий документов (отсканированные документы, фотографии), нажмите кнопку «Добавить вложение» (см. Рис. 15).

| Копии документов, подтверждающих полномочия предст | авителя действовать от имени заявителя                                                             |
|----------------------------------------------------|----------------------------------------------------------------------------------------------------|
|                                                    | * Добавить вложение Лаксимальный размер файла 2.0МБ<br>опустимые форматы (png.jpg, pdf, doc, docx) |

Рис. 15. Кнопка «Добавить вложение»

В открывшемся окне найдите папку, в которой расположены ваши электронные копии документов, выберите необходимый документ, нажмите кнопку «Открыть». Успешно прикрепленный документ отметится галочкой зеленого цвета (см. Рис. 16). Таким образом, можно добавить несколько документов – кнопка «Добавить вложение» остается активной.

| Копии документов, подтверждающих полномоч | ия представителя действовать от имени заявителя                                                                                            |  |
|-------------------------------------------|----------------------------------------------------------------------------------------------------|--|
|                                           | * Документ.png ✓<br>Добавить вложение — Максимальный размер файла 2.0МБ<br>Добавить вложение — Допустимые форматы (png.jpg.pdf. doc. doc.) |  |

Рис. 16. Успешно прикрепленный документ

Чтобы удалить прикрепленный документ, наведите курсор на название документа или галочку зеленого цвета – галочка сменится на красный крестик, нажмите на него (см. Рис. 17).

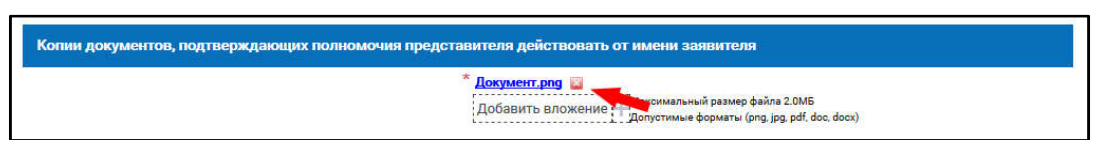

Рис. 17. Удаление прикрепленного документа

При попытке приложить несколько документов с одинаковым названием появится ошибка «Файл уже приложен к редактируемому документу». Чтобы ее устранить, нажмите кнопку «Исправить» во всплывающем окне и выберите файл с другим названием (см. Рис. 18).

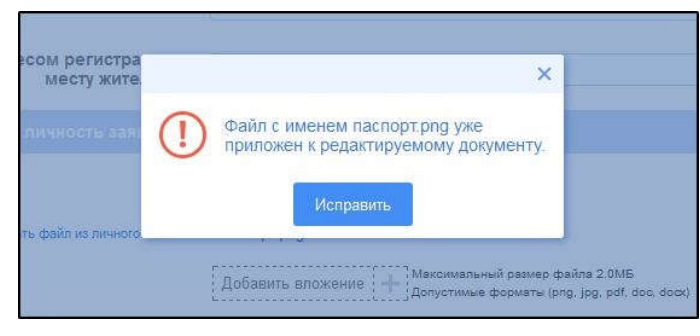

Рис. 18. Ошибка прикрепления файлов с одинаковым названием

Заполните все обязательные поля соответствующим способом и нажмите кнопку «Отправить» внизу формы (см. Рис. 19).

| Способ получения результатов оказания услуги | ,                               |                                                               |
|----------------------------------------------|---------------------------------|---------------------------------------------------------------|
| Способ получения результатов оказания услуги | Путем направления в личный каби | нет Портала государственных и муниципальных услуг Вологод 🕫 👔 |
| Назад                                        | Сохранить                       | Отправить                                                     |

Рис. 19. Кнопка «Отправить»

Если все поля заполнены правильно, появится всплывающее окно с предложением отправить заявление в ведомство. Нажмите кнопку «Да» (см. Рис. 20).

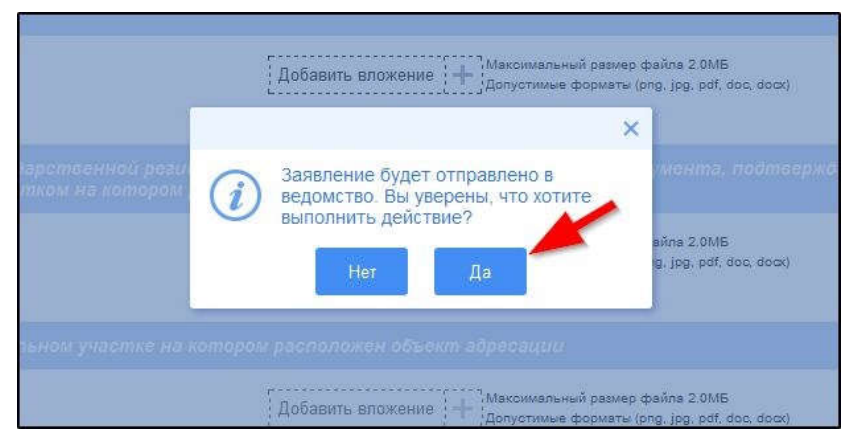

Рис. 20. Отправка заявления в ведомство

На экране появится сообщение об успешной отправке заявления в ведомство.

Ход обработки заявления можно отследить в разделе «Мои заявления» Портала (см. Рис. 21, Рис. 22).

|   | Кат                                                                        | талог услуг Оплата                                                                        | ۹                                                       | Erena firena | and the second second                                                                                                    | ~            |
|---|----------------------------------------------------------------------------|-------------------------------------------------------------------------------------------|---------------------------------------------------------|--------------|----------------------------------------------------------------------------------------------------|--------------|
|   | Введите название услуги, напр<br>Проверьте наличие ш<br>Информация о дейст | ример: загранпаспорт, детск<br>итрафов в области дорожного<br>вующих и ранее оплаченных г | ий сад, водительское удост<br>движения<br>штрафах ГИБДД |              | <ul> <li>Личные данные</li> <li>Мои заявления</li> <li>Мои записи на<br/>приём</li> <li>Мои жалобы</li> <li>Мои платежи</li> <li>Штрафы ГИБДД</li> <li>Выйти</li> </ul> |              |
|   | 11                                                                         | ис. 21. Ссылка                                                                            | на «тиби заявления                                      | портала      |                                                                                                    |              |
|   | Мои заявлени                                                               | ия                                                                                        | Мои записи на прием                                     |              | ) Мои жало                                                                                                    | бы           |
|   |                                                                            |                                                                                           |                                                         | 1 2 3 4 5    | Оказывать по                                                                                                    | 20 - записей |
| 1 | № заявления Дата Д<br>на ЕПГУ обновления                                   | Дата подачи Место Услуг<br>подачи                                                         | а/вариант оказания                                      | Ведомство    | Статус                                                                                                    | Сведения     |

Администрация города

Вологда

Исполнение

1

Рис. 22. Отправленная заявка в «Моих заявлениях» Портала

Более подробно ход обработки заявления (карточку заявки) можно увидеть, нажав на название услуги в столбике «Услуга/вариант оказания» (см. Рис. 23, Рис. 24).

Портал Название услуги

21.12.2018
 13:24

21.12.2018 (9) 13:25

|         | 💿 Мои заявления        |                                                   |                                                   | (               | 🕑 Мои записи н          | а прием                         | 🛞 Мои жалобы |                       |         |
|---------|------------------------|---------------------------------------------------|---------------------------------------------------|-----------------|-------------------------|---------------------------------|--------------|-----------------------|---------|
|         |                        |                                                   |                                                   |                 |                         | 3 4 5                           | Показывать г | 10 20 -               | записей |
| Nº      | № заявления<br>на ЕПГУ | Дата<br>обновления                                | Дата подачи                                       | Место<br>подачи | Услуга/вариант оказания | Ведомство                       | Статус       | Сведения<br>об оплате | Ø       |
| 1428667 |                        | <ul> <li>☐ 21.12.2018</li> <li>③ 13:25</li> </ul> | <ul> <li>☐ 21.12.2018</li> <li>③ 13:24</li> </ul> | Портал          | Название услуги         | Администрация города<br>Вологда | Исполнение   |                       | 0       |

Рис. 23. Ссылка на карточку заявки в разделе «Мои заявления»

Предоставление муниципальной услуги по включению в список граждан, имеющих право быть принятыми в члены жилищно-строительных кооперативов

| <                              | Вернуться к сг        | иску                      |                                                       |                                                                                                    |  |  |  |
|--------------------------------|-----------------------|---------------------------|-------------------------------------------------------|----------------------------------------------------------------------------------------------------|--|--|--|
| Ном                            | Номер заявления :     |                           |                                                       |                                                                                                    |  |  |  |
| Подразделение   Ведомство : По |                       | Место пода<br>Портал      | чи заявления :<br>Создать заявление на основе данного |                                                                                                    |  |  |  |
| Просмотреть заявление :        |                       |                           |                                                       |                                                                                                    |  |  |  |
| Да<br>обн                      | га и время<br>ювления | Статус                    | Комментарий                                           | Приложенные файлы                                                                                                    |  |  |  |
| 0                              | 29.05.2020<br>16:40   | Исполнено                 | 2 (№ 2 от 29.05.2020)                                 | Dokument_kopija,png                                                                                                    |  |  |  |
| Ö                              | 29.05.2020<br>16:39   | Исполнение                | 2 (№ 2 от 29.05.2020)                                 | Spasibo_q0cAOPY.docx                                                                                                    |  |  |  |
| C                              | 29.05.2020<br>16:38   | Принято к<br>рассмотрению | Принято к рассмотрению                                |                                                                                                    |  |  |  |
| Ö                              | 29.05.2020<br>16:38   | Отправлено в<br>ведомство | Успешно отправлено в<br>ведомство                     | Рис.1 - копия - копия - копия.(2) - копия.png         Рис.1 - копия.(2).png           Рис.1 - копия - копия - копия - копия.png         Рис.1 - копия.png |  |  |  |
| 0                              | 29.05.2020<br>16:38   | Черновик                  | Создание черновика<br>заявки                          |                                                                                                    |  |  |  |

### Рис. 24. Карточка отправленной заявки

Ссылка на данное подробное руководство пользователя:

• <u>http://uslugi.vologda-portal.ru/media/instructions/listing\_gsk\_2.pdf</u>

Ссылка на краткое руководство пользователя:

• <u>http://uslugi.vologda-portal.ru/media/instructions/listing\_gsk\_1.pdf</u>

Ссылка на сайт «Муниципальные услуги в электронном виде»:

• <u>http://uslugi.vologda-portal.ru</u>